## パスワードを忘れたとき ・有効期限が切れたとき (パスワードの再発行)

- ①ログイン画面の表示
  - インターネットプラウザのアドレス欄に「<u>https://kosmoweb.jp</u>」と入力。

またはこちらから→ KQSMO.Wcb

②仮パスワード再発行画面の表示

「パスワードを忘れた方はこちら」を押します。

| KQSMQ, Web                                                                                                 |                                                         |  |
|----------------------------------------------------------------------------------------------------|---------------------------------------------------------|--|
| ログイン画面                                                                                                    |                                                         |  |
|                                                                                                    | ユーザIDとバスワードを入力後、ログインボタンをクリックしてください。<br>ユーザID<br>パスワード ◆ |  |
| Dを忘れた方はこちら<br>//(スワートを忘れた方はこちら)<br>朝7250の2100-4003メンテナンス作業のため利用できません<br>(25日が土曜日 - 日曜日 - 祝知日の場合は終り上げとなります) |                                                         |  |
| 注意事項・免責事項・セキュリティポリシー等                                                                                      |                                                         |  |
| Copyright © Daiwa Institute of Research Business Innovation                                                | d. All Rights Reserved.                                 |  |

③個人アカウント仮パスワード再発行入力画面になるので、登録した『ユーザID』と 『メールアドレス』を入力します。

| ユーザIDとメールアドレスを入力して実行ボタンをクリックください。<br>登録されているメールアドレス宛てに使バスワードが送信されます。 |                           |
|----------------------------------------------------------------------|---------------------------|
| םוע-ב                                                                |                           |
| メールアドレス<br>実行 戻る                                                     |                           |
|                                                                      |                           |
|                                                                      | inter the state           |
|                                                                      | So and                    |
|                                                                      | Contraction of the second |
|                                                                      | 2.20 Mar 1                |

④登録してあるメールアドレス宛てに『仮パスワード』が届きます。

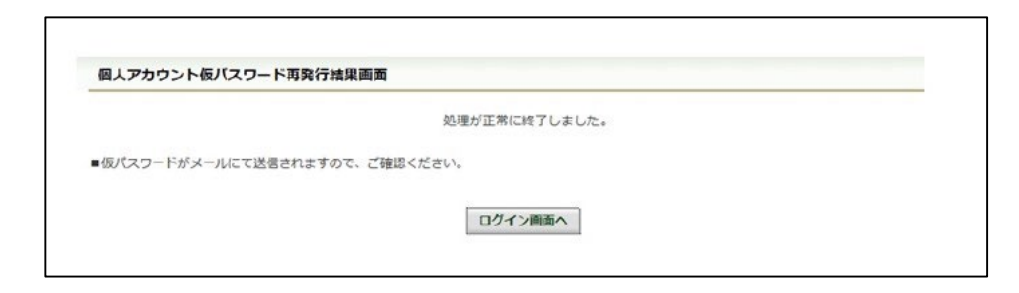

⑤再度ログイン画面から④の仮パスワードでログインするとパスワード再認定画面に なります。

現パスワード:④で送られてきた仮パスワードを入力します。

新パスワード:新しくパスワードを入力(設定)します(英字・数字を含む8桁以上)。 生年月日:被保険者の生年月日を西暦8桁で入力します。

| 個人バスワード変更入力画面 | ノスワードの有効期度が知れ<br>ちしくは、ノスワード商務市後の初回<br>現(仮)ノスワード、新しいパスワード及び生命              | ています。<br>ゴダインとなります。<br>月日を入力してください。 |           |
|---------------|---------------------------------------------------------------------------|-------------------------------------|-----------|
|               | 取ノスワード (必須)<br>飯/スワード (必須)<br>飯/スワード (必須)<br>生年月日<br>(入力例:19870401)<br>変更 |                                     | Nerth Mar |
|               |                                                                           |                                     |           |

⑥入力した内容を確認し、【変更】ボタンを押します。

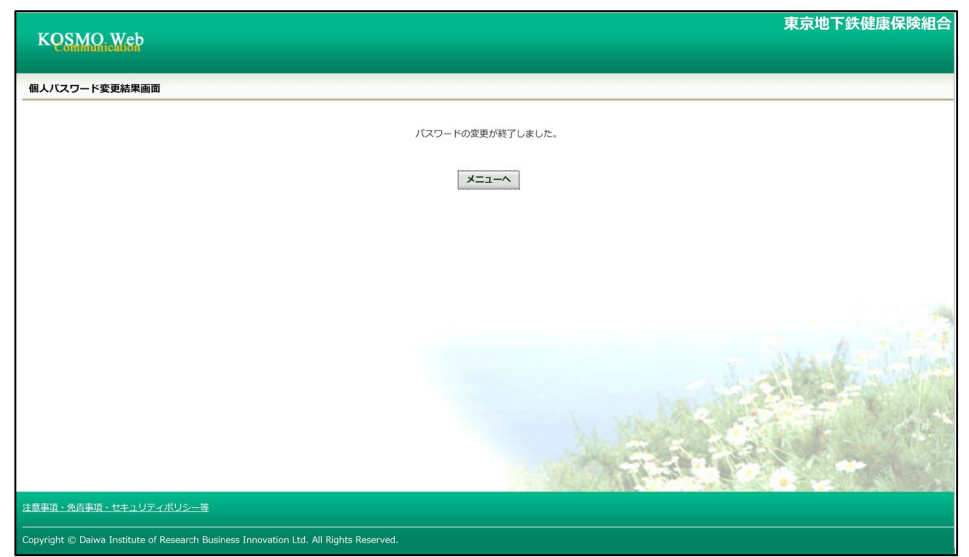

以上でパスワードの再設定は完了です。